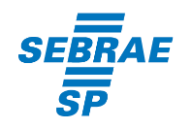

## COMO PREENCHER SEQUÊNCIA NUMÉRICA DAS NOTAS FISCAIS NO EMISSOR DE NOTA FISCAL 4.0.1

## Passo 1 – Abra o Emissor de Nota Fiscal Versão 3.10.

Localize o último número da **nota fiscal emitida e autorizada pela SEFAZ**, selecionando no menu do Emissor a tela de "**Gerenciamento de Notas**". Em "**Situação da NF-e**" selecione apenas as Autorizadas e clique em pesquisar.

Ordene os números das notas fiscais para identificar qual foi o último número utilizado.

| iscais Emitente Cadastro<br>le<br>o Sodal: NF-E EMITIDA EM /<br>Periodo /// :<br>Ipo de NF-e Todos<br>iérie Número<br>NPJICPF do Destinatário<br>ihave de Acesso NF-e<br><u>C/DANFE</u> impresso<br>Pesquisar Nova Pesqu | s Sistema Ajuda<br>MBIENTE DE HOMOLOGACAO | - SEM VALOR FISCAL<br>Situação da NF-e Autorizada      | (NP): 43.728.245:0001-42 | IE: 9<br>Gerei  | se 224 310 481<br>nciamento de Notas              |
|----------------------------------------------------------------------------------------------------|-------------------------------------------|--------------------------------------------------------|--------------------------|-----------------|---------------------------------------------------|
| le<br>o Sodel: NF-E EMITIDA EM /<br>veriodo /// :<br>ipo de NF-e Todos<br>iérie Número<br>NPJICPF do Destinatário<br>have de Acesso NF-e<br>] c/DANFE impresso<br>Pesquisar Nova Pesqu                                   | a // :<br>a // :<br>a a                   | - SEM VALOR FISCAL<br>Situação da NF-e Autorizada      | CIP): 43.728.245:0001-42 | IE: 9<br>Gerer  | 66.224.310.481<br>nciamento de Notas              |
| o Sodal: NF-E EMITIDA EM /<br>re-<br>reriodo ///:<br>ipo de NF-e Todos<br>iérie Número<br>NPJ/CPF do Destinatário<br>:have Acesso NF-e<br>] c/DANFE impresso<br>Pesquisar Nova Pesqu                                     | a // :<br>a // :<br>a a                   | SEM VALOR FISCAL                                       | CIP): 43.728.2450001.42  | IE: 9<br>Gerer  | 66.224.310.481<br>nciamento de Notas              |
| ro<br>Periodo ///:<br>Ipo de NF-e Todos<br>iérie Número<br>NPJ/CPF do Destinatário<br>have de Acesso NF-e<br>c/DANFE impresso<br>Pesquisar Nova Pesqu                                                                    | a // :                                    | Situação da NF-e Autorizada                            | ×                        | Gerei           | nciamento de Notas                                |
| ro /// :<br>Período /// :<br>ipo de NF-e Todos<br>érie Número<br>NPJICPF do Destinatário<br>have de Acesso NF-e<br>c/DANFE impresso<br>Pesquisar Nova Pesqu                                                              | a // :                                    | Situação da NF-e Autorizada                            | M                        | Gerei           | nciamento de Notas                                |
| refordo // / :<br>ipo de NF-e Todos<br>iérie Número<br>NPJ/CPF do Destinatário<br>have de Acesso NF-e<br>C/ DANFE impresso<br>Pesquisar Nova Pesqu                                                                       | a // :                                    | Situação da NF-e Autorizada                            |                          |                 |                                                   |
| Tipo de NF-e Todos<br>iérie Número<br>NPJ/CPF do Destinatário<br>have de Acesso NF-e<br>c/DANFE impresso<br>Pesquisar Nova Pesqu                                                                                         | a // :                                    | Situação da NF-e Autorizada                            | ×                        |                 |                                                   |
| ipo de NF-e Todos<br>iérie Número<br>INPJICPF do Destinatário<br>thave de Acesso NF-e<br>C / DANFE impresso<br>Pesquisar Nova Pesqu                                                                                      | a a                                       | Situação da NF-e Autorizada<br>UF Destinatário Todos 🖌 | <u>×</u>                 |                 |                                                   |
| iérie Número<br>INPJ/CPF do Destinatário<br>Ihave de Acesso NF-e<br>C/DANFE impresso<br>Pesquisar Nova Pesqu                                                                                                    | a a                                       | UF Destinatário Todos 🛩                                |                          |                 |                                                   |
| INPJICPF do Destinatário<br>Ihave de Acesso NF-e<br>I of DANFE impresso<br>Pesquisar Nova Pesqu                                                                                                    | Nota Autorizada Exportad                  | UF Destinatário Todos 🛩                                |                          |                 |                                                   |
| NPJ/CPF do Destinatărio<br>:have de Acesso NF-e<br>] c/ DANFE impresso<br>Pesquisar   Nova Pesqu                                                                                                    | Nota Autorizada Exportad                  | UF Destinatário Todos 😪                                |                          |                 |                                                   |
| (have de Acesso NF-e<br>c/ DANFE impresso<br>Pesquisar<br>Nova Pesqu                                                                                                    | Nota Autorizada Exportad                  |                                                        |                          |                 |                                                   |
| c/DANFE impresso Pesquisar Nova Pesqu                                                                                                    | Nota Autorizada Exportad                  |                                                        |                          |                 |                                                   |
| C/ DANFE impresso<br>Pesquisar Nova Pesqu                                                                                                    | Nota Autorizada Exportad                  |                                                        |                          |                 |                                                   |
| Pesquisar Nova Pesqu                                                                                                    | Hota Autoritadu Expertad                  | la para XML Todas 🔛                                    |                          |                 |                                                   |
| Pesquisar Nova Pesqu                                                                                                    |                                           |                                                        |                          |                 |                                                   |
|                                                                                                    | ISa                                       |                                                        |                          |                 |                                                   |
|                                                                                                    |                                           |                                                        |                          |                 |                                                   |
|                                                                                                    |                                           |                                                        | Os documentos            | eletiónicos ger | rados por esse aplicativo não têm validade juridi |
| Calasiana tadas                                                                                                    |                                           |                                                        |                          |                 |                                                   |
| electonar couos                                                                                                    |                                           |                                                        |                          |                 |                                                   |
| Sere Numero A                                                                                                    | Data Emissão                              | Data Autorização                                       | CNPJ/CPF do Destinatario | UP Dest         | Looperation and Mi                                |
| 001 00000091 02/05/                                                                                                    | 010 09:40                                 | 23/05/2018 11:38                                       | 59.720.284/0001-33       | CP.             | Contingence SVC-AN                                |
| 001 00000086 02/05/                                                                                                    | 3018 09:40                                | 03/05/2018 15:57                                       | 59.720.204/0001-33       | 24              | Contingencia SVC-AN                               |
| 001 00000085 02/05/                                                                                                    | 3018 09:40                                | 02/05/2018 14:52                                       | 59.720.204/0001/55       | SP CD           | Contingencia SVC-AN                               |
| 001 00000009 02/05/                                                                                                    | 1018 00:40                                | 20.04/2018 18:39                                       | 59.720.2040001-33        | 5P              | Nermal Nermal                                     |
| 001 00000082 20/04/                                                                                                    | 10.18 00-40                               | 20/04/2018 18-26                                       | 59.720.284/0001-33       | SP              | Normal                                            |
| 001 000000001 20/04/                                                                                                    | 018 09-40                                 | 20/04/2018 12-27                                       | 59 720 284/0001-33       | SP              | Normal                                            |
| 001 00000075 15/03/                                                                                                    | 2018 18:37                                | 15/03/2018 19:07                                       | 59, 720, 284/0001-33     | SP              | Normal                                            |
| 1001 00000000 15 15/05/                                                                                                    | 10 20 20101                               | 13/03/2010 13/07                                       | 001780180 10008 00       | 101             | p to mon                                          |
|                                                                                                    |                                           |                                                        |                          |                 |                                                   |
|                                                                                                    |                                           |                                                        |                          |                 |                                                   |
|                                                                                                    |                                           |                                                        |                          |                 |                                                   |
|                                                                                                    |                                           |                                                        |                          |                 |                                                   |
|                                                                                                    |                                           |                                                        |                          |                 |                                                   |
|                                                                                                    |                                           |                                                        |                          |                 |                                                   |
|                                                                                                    |                                           |                                                        |                          |                 |                                                   |
|                                                                                                    |                                           |                                                        |                          |                 |                                                   |
|                                                                                                    |                                           |                                                        |                          |                 |                                                   |
|                                                                                                    |                                           |                                                        |                          |                 |                                                   |
|                                                                                                    |                                           |                                                        |                          |                 |                                                   |
|                                                                                                    |                                           |                                                        |                          |                 |                                                   |
|                                                                                                    |                                           |                                                        |                          |                 |                                                   |
|                                                                                                    |                                           |                                                        |                          |                 |                                                   |
|                                                                                                    |                                           |                                                        |                          |                 |                                                   |
|                                                                                                    |                                           |                                                        |                          |                 |                                                   |
|                                                                                                    |                                           |                                                        |                          |                 |                                                   |
|                                                                                                    |                                           |                                                        |                          |                 |                                                   |
|                                                                                                    |                                           |                                                        |                          |                 |                                                   |
|                                                                                                    |                                           |                                                        |                          |                 |                                                   |
|                                                                                                    |                                           |                                                        |                          |                 |                                                   |
|                                                                                                    |                                           |                                                        |                          |                 |                                                   |
|                                                                                                    |                                           |                                                        |                          |                 |                                                   |
|                                                                                                    |                                           |                                                        |                          |                 |                                                   |
|                                                                                                    |                                           |                                                        |                          |                 |                                                   |

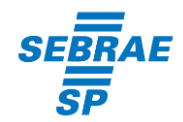

## Passo 2 – Abra a Versão 4.0.1 do Emissor de Nota Fiscal

Na tela de Nota Fiscal, preencha o campo "Número" com a numeração sequencial da última nota emitida e aprovada da versão 3.10 do Emissor. Após a emissão da primeira nota (autorizada) não será mais necessário o preenchimento manual do campo.

*Por exemplo:* se o último número emitido da versão 3.10 do Emissor for 0009**3**, você deve utilizar a próxima numeração na versão 4.0.1 do Emissor, no caso, seria a 0009**4.** 

| Emissor gratuito de Nota Fiscal Eletrônica (NF-e)                                                                                                    | -                  | 0 ×             |
|----------------------------------------------------------------------------------------------------|--------------------|-----------------|
| Notas Fiscais Emitente Cadastros Sistema Ajuda                                                                                                    |                    |                 |
| Eminite<br>9 3720 Contel NEE EMITTINE EM AMBIENTE DE MONOLOGACIAN, SEM VALOB EISCAL<br>(NP1: 43 729 2450001.42) IE: 956 224 310 461                                                                    |                    |                 |
|                                                                                                    |                    |                 |
| Nota riscal Status Chave de acesso                                                                                                    | Número             | Versão XM       |
| Em Digitação                                                                                                    | 00000000           | 4.00            |
| Dados da NF-e Emtentia Destinatária metente Produtos e Servicos Totais Transporte Cobranca Informações Adicionais Informações de Papamento Exportação e Comoras Como Certificado Dicital Autorização e | ownload            |                 |
|                                                                                                    |                    |                 |
| Network Notas e Connecemento Face Referenciados Notas Fiscais Referenciadas de Produtor Cupons Fiscais Vincuíados a NF-e                                                                               |                    |                 |
| ISS 000100000000 15506/201317/2 Informar Código Numérico                                                                                                    |                    |                 |
| * Tipo do documento Data e Hora de saida/entrada * Forma de emissão * Finalidade de emissão * Tipo impressão DANFE                                                                                     |                    |                 |
| 1 - Saida V // : Normal V Retrato                                                                                                    | × .                |                 |
| * Consumidor Final * Destino da operação * Tipo Atendimento * Natureza da operação * UF * Município de ocorrência                                                                                      |                    |                 |
| 0 - Não 👱 1 - Operacao Interna 🖌 0 - Não se aplica 🔛 SP 💌 Adamantina                                                                                                    | ×                  |                 |
|                                                                                                    |                    |                 |
|                                                                                                    |                    |                 |
| Valor total da nota Valor ICMS da nota Valor ICMS ST da nota                                                                                                    |                    |                 |
|                                                                                                    |                    |                 |
|                                                                                                    |                    |                 |
|                                                                                                    |                    |                 |
|                                                                                                    |                    |                 |
|                                                                                                    |                    |                 |
|                                                                                                    |                    |                 |
|                                                                                                    |                    |                 |
|                                                                                                    |                    |                 |
|                                                                                                    |                    |                 |
|                                                                                                    |                    |                 |
|                                                                                                    |                    |                 |
| () Ca                                                                                                    | mpo de preenchimen | to obrigatório. |
| Salvar Valdar Assinar Transmitr Cancelar NF-e Pré-Visualizar DAIFE Imprimir DAIFE Enviar EPEC Exportar Carta de Correção Fechar                                                                        |                    |                 |
|                                                                                                    |                    |                 |